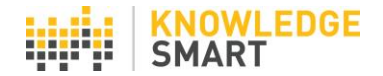

## **KS SKILLS AUDIT RESULTS**

To review overall Skills audit responses and charts, go to the **Results > Data** page. You will see a list of completed Skills audits in the **Results** area.

| Test Survey Skills | Skills | s Audit results                                 | KS Skills Demo 🗸      |  |  |
|--------------------|--------|-------------------------------------------------|-----------------------|--|--|
| Home               |        |                                                 | Results per page 20 🗸 |  |  |
| Library            | Allaro |                                                 | •                     |  |  |
| Invites            | All yo | urresults                                       |                       |  |  |
|                    | ID no. | Skills audit name                               | View Responses        |  |  |
| Results            | 1299   | AEC Process                                     | Responses             |  |  |
| Data               | 1322   | AEC Professional and Technical Skills           | Responses             |  |  |
| User skills        | 1300   | AEC Workflows                                   | Responses             |  |  |
| Skills search      | 1293   | BIM 360 - Users                                 | Responses             |  |  |
| Users              | 1319   | Professional Skills for Bldg Services Engineers | Responses             |  |  |
| Teams              | 1308   | Professional Skills for Civil Engineers         | Responses             |  |  |
| Teams              | 1306   | Professional Skills for Structural Engineers    | Responses             |  |  |
| Settings           | 1291   | Revit for Architecture                          | Responses             |  |  |
| Accounts           | 1296   | Revit for MEP (Electrical)                      | Responses             |  |  |

Click on a Skills audit name to view a detailed summary of responses and charts for that Skills audit.

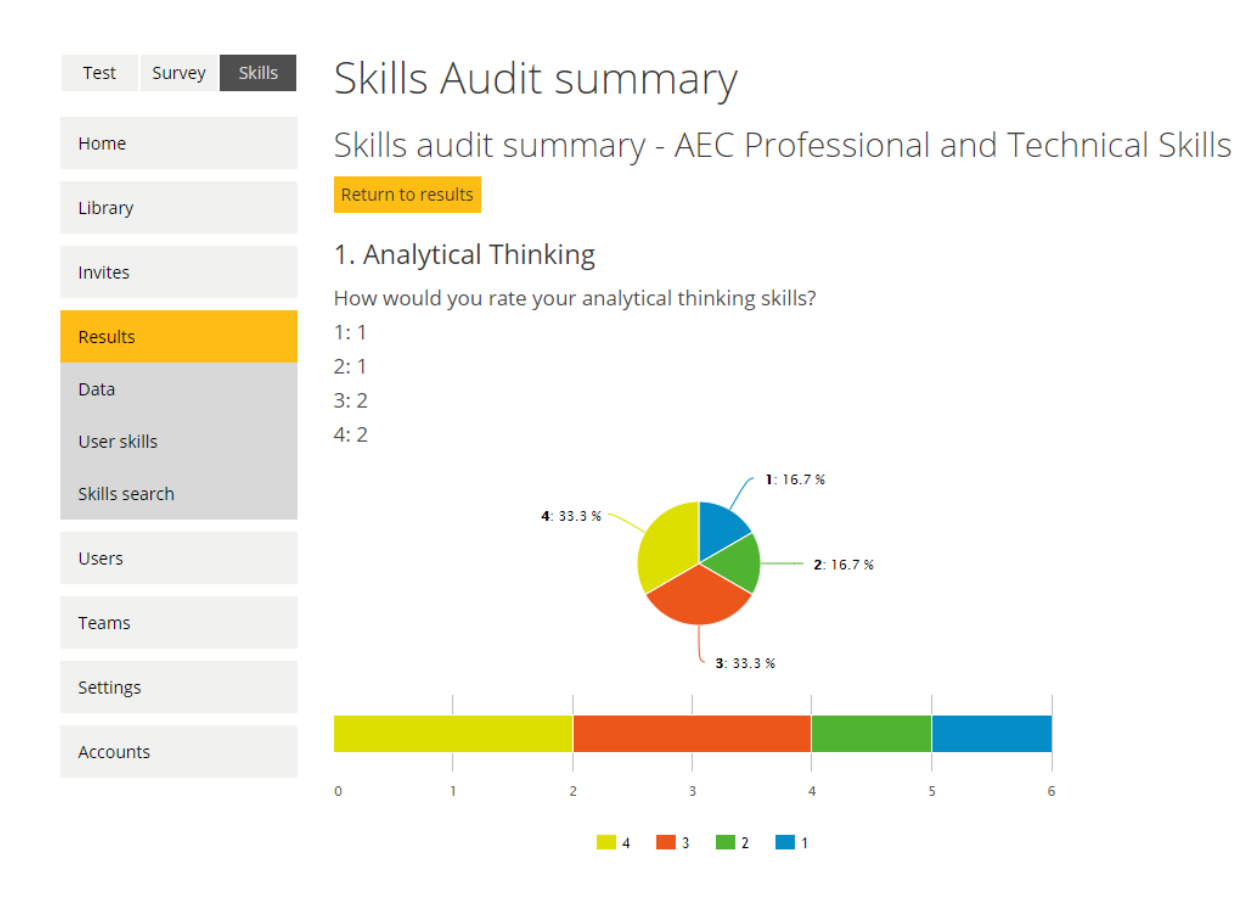

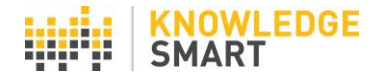

Click on **Responses** to view a list of all people who have completed the Skills audit and their date of completion.

| AEC Professional and Technical ? |            |           |                            |                     |  |  |
|----------------------------------|------------|-----------|----------------------------|---------------------|--|--|
| User                             | First name | Last name | Email                      | Date                |  |  |
| AnnieArchitect                   | Annie      | Architect | annie@knowledgesmart.net   | 17/01/2021 17:14:43 |  |  |
| BrendanBuilding                  | Brendan    | Building  | brendan@knowledgesmart.net | 17/01/2021 17:24:29 |  |  |
| ChrisCivil                       | Chris      | Civil     | chris@knowledgesmart.net   | 17/01/2021 17:36:55 |  |  |
| DinaDesign                       | Dina       | Design    | Dina@knowledgesmart.net    | 17/01/2021 17:39:34 |  |  |
| EdwardEngineer                   | Edward     | Engineer  | Edward@knowledgesmart.net  | 17/01/2021 17:42:22 |  |  |
| FranField                        | Fran       | Field     | Fran@knowledgesmart.net    | 17/01/2021 17:44:27 |  |  |
| <1>                              |            |           |                            |                     |  |  |

Clicking on the User's name will list the responses given by that User to the Skills audit questions.

## Skills Audit summary

Annie Architect

AEC Professional and Technical Skills

Return to responses

Analytical Thinking
How would you rate your analytical thinking skills?
User response: 2
Problem Solving
How would you rate your problem solving skills?
User response: 3

Click the **Export Skills to CSV** tool, to create an export of Skills audit responses for additional analysis.

| A         | В         | C                                    | D          | E             | F          | G       |
|-----------|-----------|--------------------------------------|------------|---------------|------------|---------|
| Firstname | Lastname  | Skill                                | UserRating | ManagerRating | Difference | Average |
| Annie     | Architect | Managing Project Information         | 3          | 3             | 0          | 3       |
| Annie     | Architect | Design Visualization                 | 3          | 3             | 0          | 3       |
| Annie     | Architect | Design Collaboration                 | 3          | 3             | 0          | 3       |
| Annie     | Architect | <b>Preparing Client Requirements</b> | 2          | 2             | 0          | 2       |
| Annie     | Architect | Preparing a Project Brief            | 3          | 3             | 0          | 3       |
| Annie     | Architect | Site Visits                          | 1          | 1             | 0          | 1       |
| Annie     | Architect | Sustainable Design                   | 3          | 4             | 1          | 3.5     |
| Annie     | Architect | PQQ's                                | 2          | 2             | 0          | 2       |

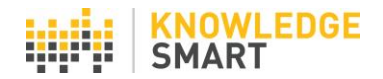

To view a list of individual Skills audit ratings, go to the **Results > User skills** page.

| Test Survey Skil | User Skills - An    | nie Architect |                |            |              |
|------------------|---------------------|---------------|----------------|------------|--------------|
| Library          |                     |               |                |            |              |
| Invites          | skill<br>AIR's      | User rating   | Manager rating | Difference | Average<br>2 |
| Results          | Analytical Thinking | 2             | 3              | 1          | 2.5          |
| Data             | AutoCAD             | 3             | 4              | 1          | 3.5          |
| User skills      | BEP's               | 3             | 2              | -1         | 2.5          |
| Skills search    | Bluebeam            | 2             | 2              | 0          | 2            |
|                  | CDE's               | 3             | 3              | 0          | 3            |
| Users            | Collaboration       | 3             | 3              | 0          | 3            |
| Teams            | Commercial          | 3             | 3              | 0          | 3            |

Click on the **View History** button to see a view of historical changes to skills ratings for each user.

| Sustainable Design | 3 | 4 | 1  | 3.5 |
|--------------------|---|---|----|-----|
| Teamwork           | 3 | 4 | 1  | 3.5 |
| Time Management    | 4 | 3 | -1 | 3.5 |
| Transport          | 1 | 3 | 2  | 2   |

View History User Skills List

?

User Skills History - Annie Architect

| Skill                 | Change Date          | Change<br>made by | Current<br>user<br>rating | Previous<br>user<br>rating | Current<br>manager<br>rating | Previous<br>manager<br>rating | Previous<br>difference | New<br>difference | Previous<br>average | New<br>average |   |
|-----------------------|----------------------|-------------------|---------------------------|----------------------------|------------------------------|-------------------------------|------------------------|-------------------|---------------------|----------------|---|
| Sustainable<br>Design | 23 Jan 2021<br>12:02 | Team<br>Manager   | 3                         | 3                          | 4                            | 3                             | 0                      | 1                 | 3                   | 3.5            | 6 |

Skills ratings may be changed only by the User or their Manager. The User may change ratings via their User pages and the Manager may change the ratings of their Team members via their Manager pages. Administrators do not have access to change Skills ratings.

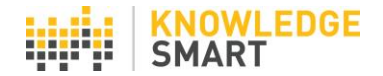

(Refer to the help sheet called **People Finder Tool** for more information about the Skills audit search tool).

| Test Survey Skills | Skills Search                                                  |
|--------------------|----------------------------------------------------------------|
| Home               | PEOPLE FINDER                                                  |
| Library            | Queries: Project Skills 🗸 🕂 🧭 🖓 🏛 Accounts: Accounts (All) 🔹 📿 |
| Invites            | Find Records found:                                            |
| Results            |                                                                |
| Data               |                                                                |
| User skills        |                                                                |
| Skills search      |                                                                |